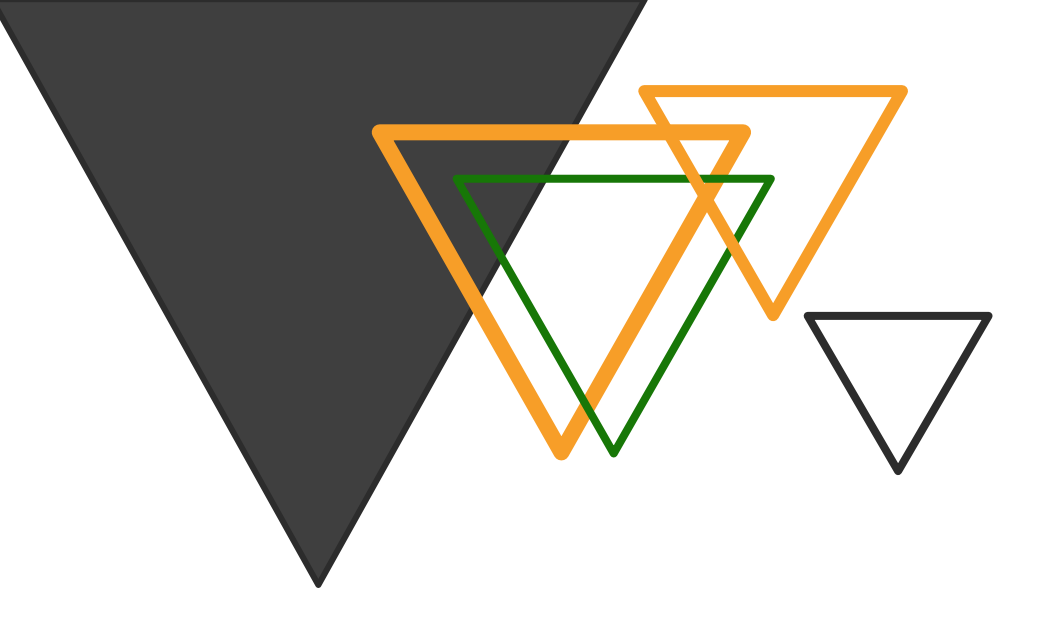

## Guide de l'étudiant à domicile

# Tutoriel d'utilisation de l'application Moodle

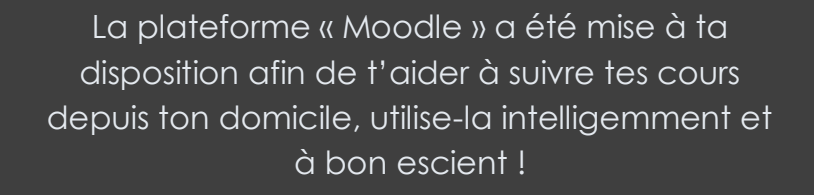

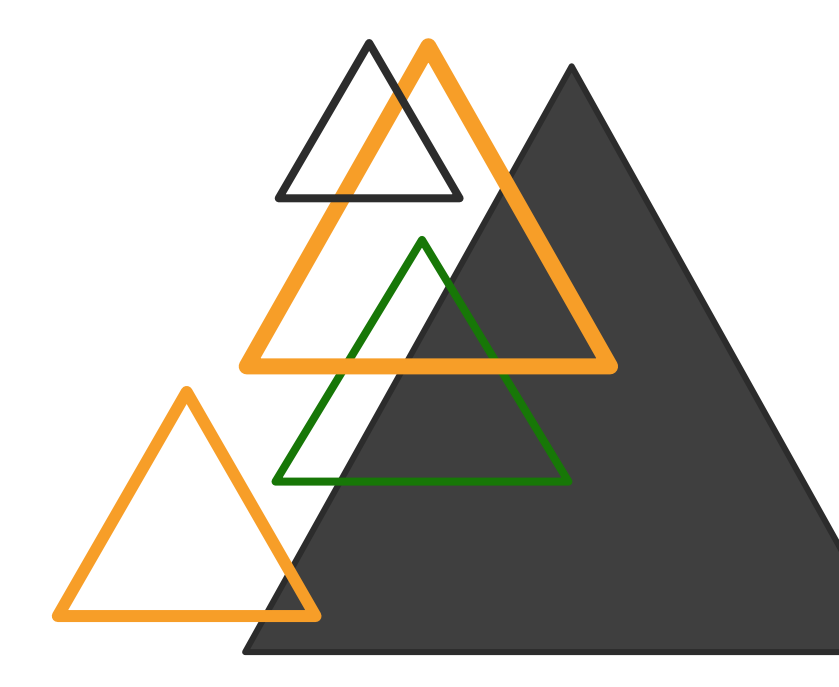

https://www.csv.moodle-svsf.be/CSV

# Le travail à distance avec moodle

## **DANS CE DOSSIER :**

| 1.  | Quelques conseils !                     |
|-----|-----------------------------------------|
| 2.  | Installer moodle4                       |
| 3.  | Modifier son adresse mail (important) 5 |
| 4.  | Accéder à un cours                      |
| 5.  | Contacter un professeur                 |
| 6.  | Communications et outils7               |
| 7.  | Devoirs                                 |
| 8.  | Tests9                                  |
| 9.  | Notes et feedback11                     |
| 10. | Bon à savoir !12                        |

## Aide Moodle - étudiants

•••

Nous sommes bien conscients que, ces derniers temps, tes habitudes ont été bouleversées et qu'il doit t'être difficile de trouver la méthode qui te permettra de mettre le temps dont tu disposes au profit de ton étude. Aussi, nous espérons que ce guide te sera utile afin d'utiliser l'outil **Moodle**, la plateforme qui devrait te permettre de gérer ton travail ! Mais avant cela ...

1. Quelques conseils !

#### 1 RESTE MOTIVE !

La motivation constitue un facteur clé dans la réussite et la persévérance aux études, car elle t'incite à orienter tes actions et à t'investir dans l'atteinte d'un objectif. Plusieurs facteurs, tant personnels qu'externes (ex.: reliés aux cours ou au programme d'étude), peuvent influencer ton niveau de motivation.

N'attends pas la motivation pour te mettre au travail et fixe-toi de petits objectifs ; c'est dans l'action qu'on trouve la motivation.

Considère l'impact positif que le travail a sur toi (satisfaction du travail accompli, amélioration de tes compétences, possibilité de prendre le temps de retravailler tes faiblesses et de renforcer tes acquis,...).

Concentre-toi sur tes apprentissages plutôt que sur tes difficultés, comprends que tu es là pour apprendre et qu'il n'y aurait aucun intérêt à ce que ce soit toujours facile, mais rien n'est impossible !

N'oublie pas de faire régulièrement des <u>courtes</u> pauses pour améliorer ta concentration. Et surtout, aie confiance en toi !

#### 2 TU N'ES PAS SEUL !

N'oublie pas que tu n'es pas seul, des outils te sont donnés, tes éducateurs et professeurs restent contactables (n'abuse pas de cette aide si elle n'est pas nécessaire, souviens-toi que l'école tourne toujours, même lorsque tu es chez toi) et souviens-toi que la moitié de l'école est dans la même situation que toi !

#### • • •

#### ③ ORGANISE-TOI !

Conserve un rythme de vie correct (sache que le cerveau est plus performant la journée que lorsqu'il fait nuit, cela est dû à la lumière naturelle ; de plus, il te sera plus facile de reprendre le rythme scolaire)

Prévois des petits temps de pause (Environ 5/10 minutes de pause toutes les 50min/1h mais attention à ne pas casser votre rythme de travail, il vaut parfois mieux reporter une pause lorsqu'on est bien lancé quitte à ce qu'elle soit un peu plus longue)

Créer des check-lists des travaux ou des étapes à réaliser et étale ton travail sur la semaine car tout accomplir à la dernière minute risque de nuire à ta concentration, tes souvenirs, ta motivation et te mener à une surcharge (de plus, évite de te focaliser sur un seul travail toute la journée ; si un travail est plus imposant, il vaut mieux les réaliser en plusieurs fois afin de prendre du recul).

Organise toi un espace de travail propice à ta concentration (silencieux, lumineux, sans distraction)

N'aie pas peur d'utiliser les outils mis à ta disposition et, si cela ne suffit pas, pense à demander de l'aide.

(4) UN PEU DE BON SENS !

N'oublie pas de rester logique : lorsque tu es chez toi au travail, tes professeurs sont à l'école en train d'enseigner au deuxième groupe, il se peut que tu doives attendre un moment avant qu'il réponde à tes questions ; ce n'est pas une raison pour ne pas travailler, travaille un autre cours.

De même qu'une question envoyée à 3h du matin n'obtiendra pas une réponse immédiate (je te rappelle qu'il serait bon de garder un rythme correct)

N'oublie pas que tu es libre de chercher d'autres outils afin de t'aider (vidéos youtube, synthèses en ligne, etc) alors n'abandonne jamais !

#### 2. Installer moodle

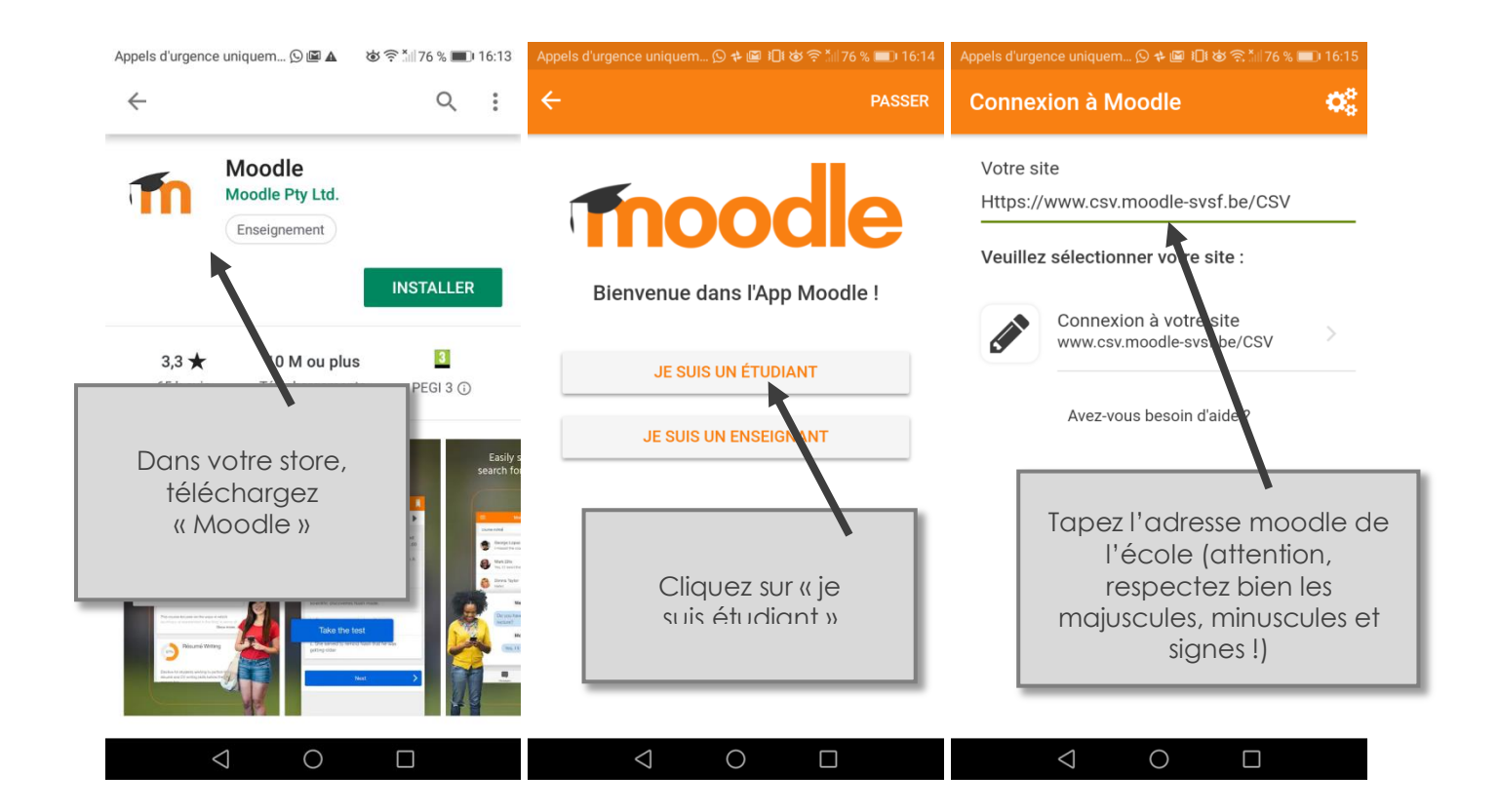

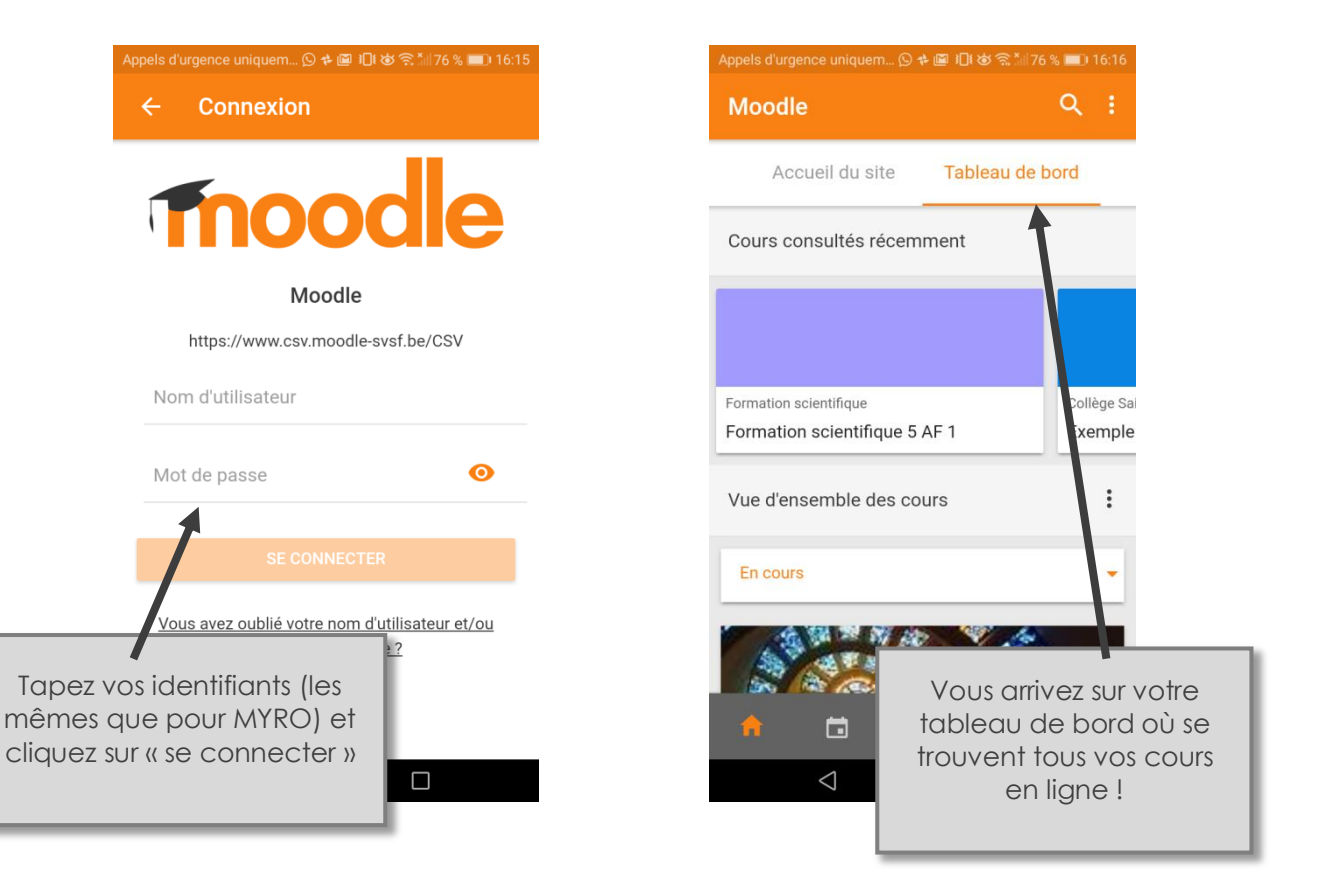

#### 3. Modifier son adresse mail (important)

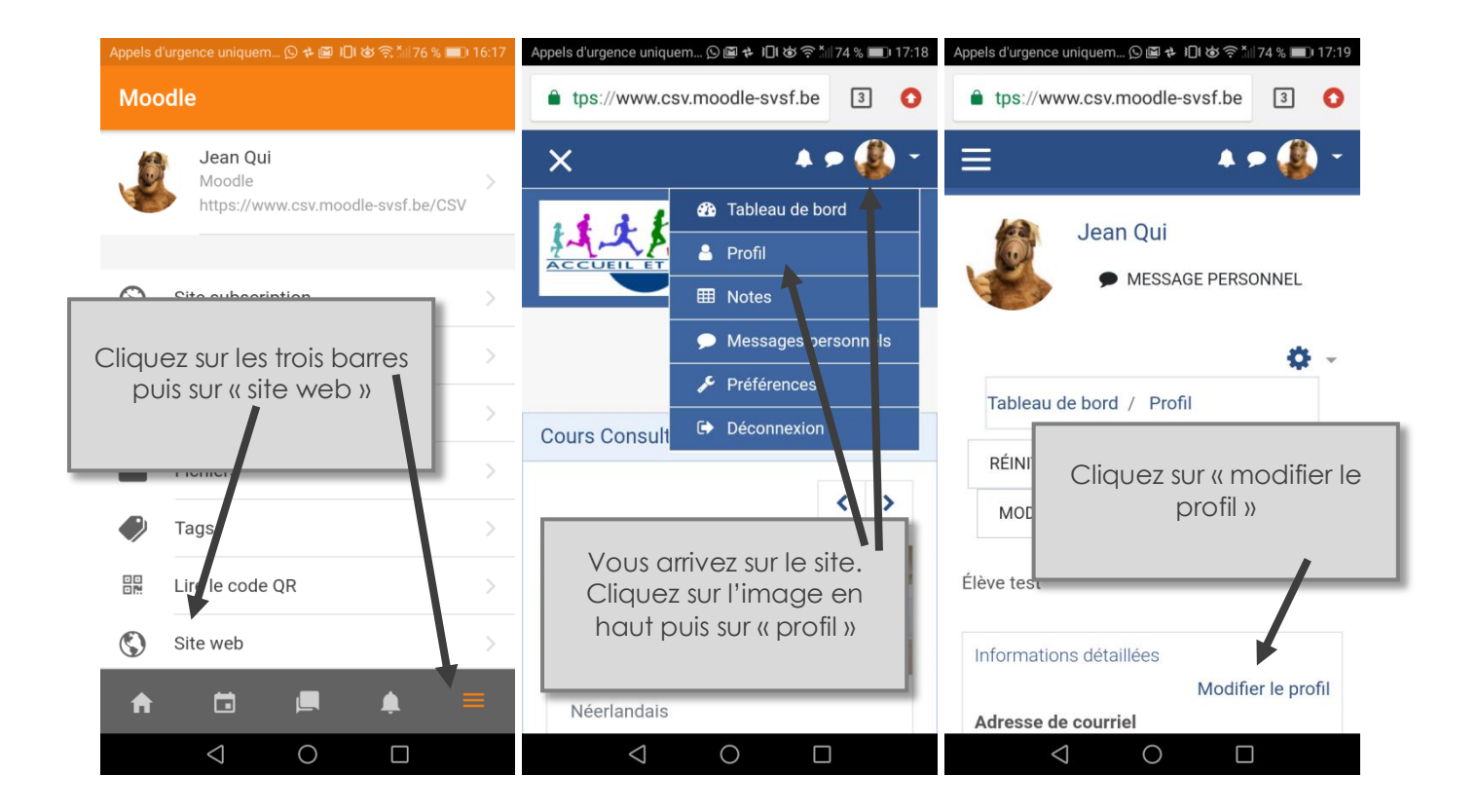

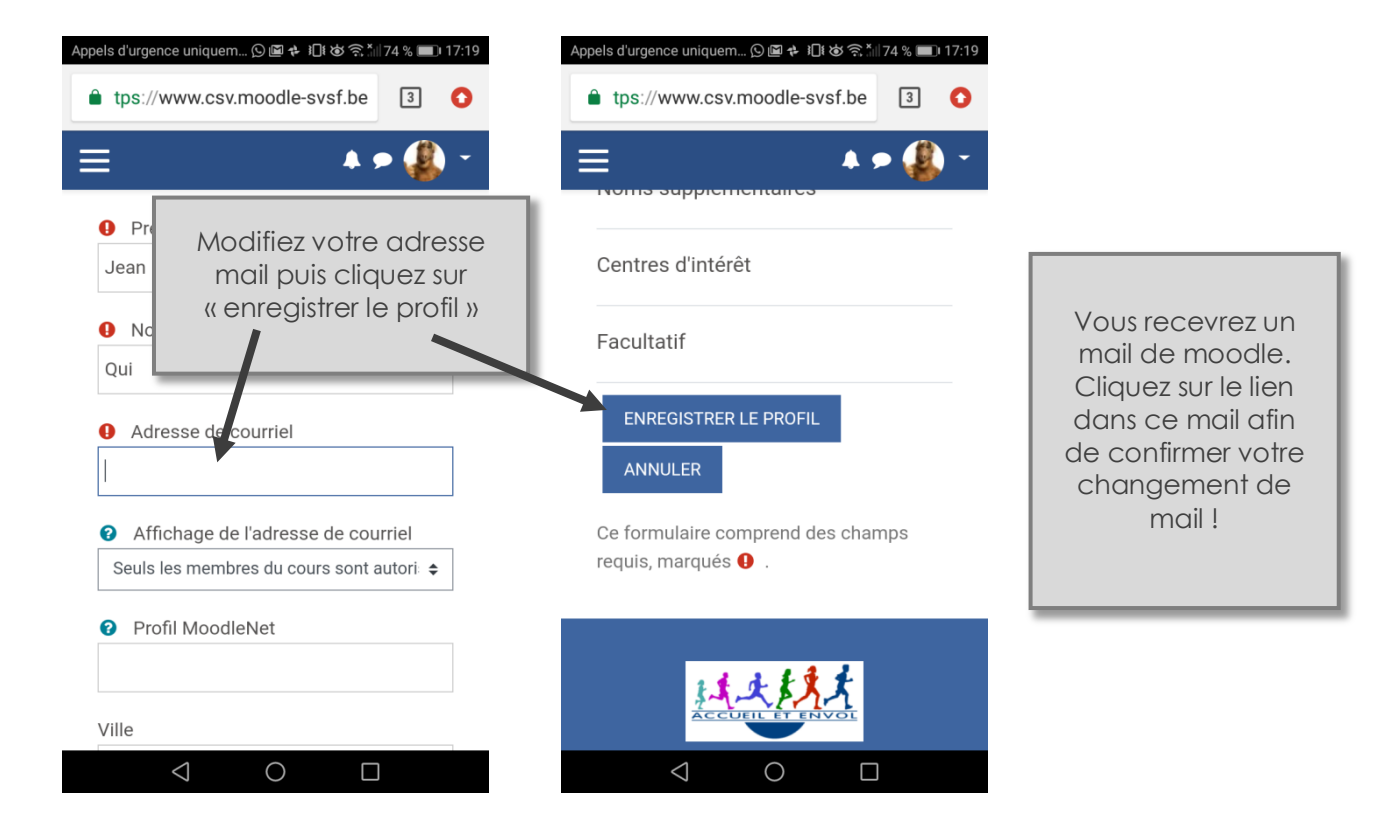

5

#### • • •

#### 4. Accéder à un cours

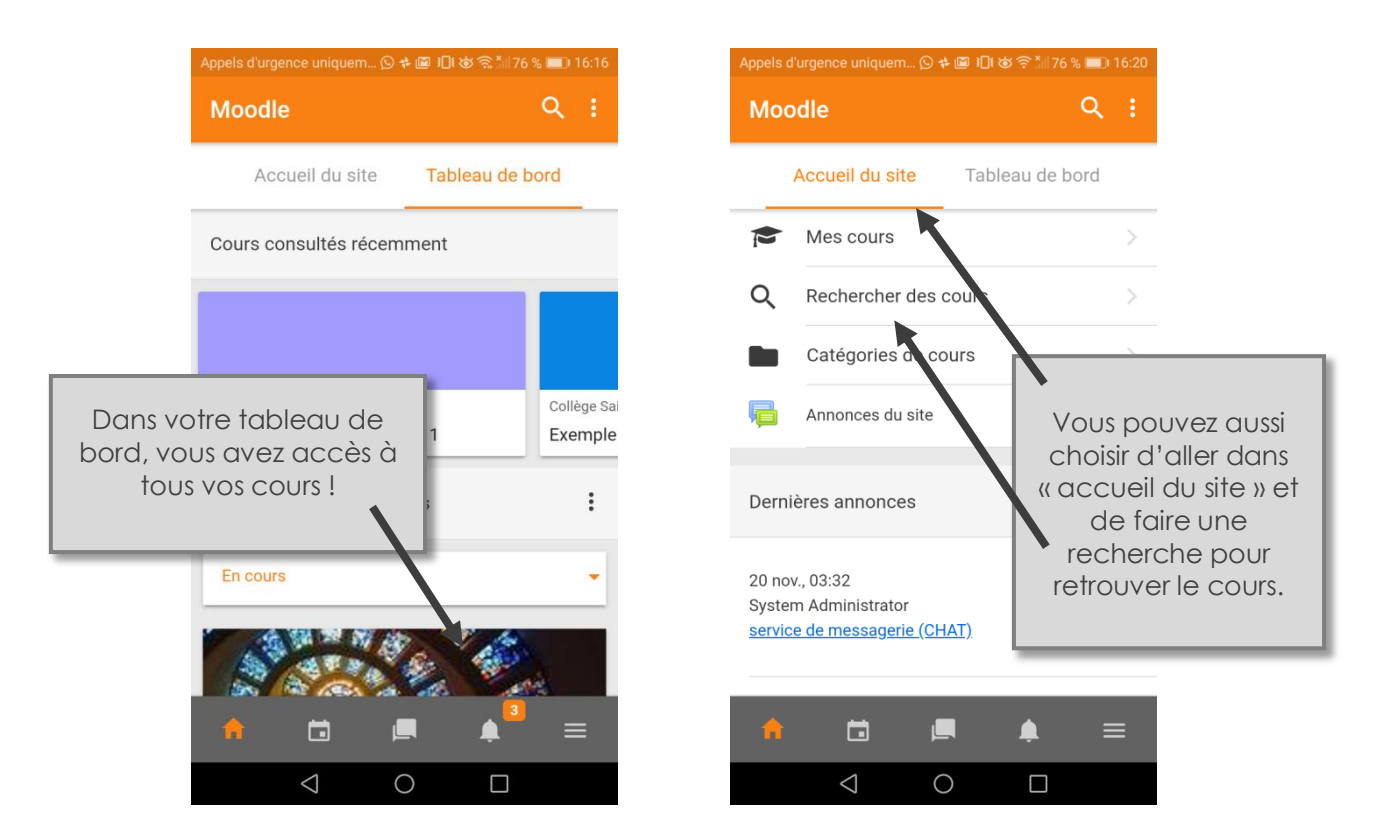

#### 5. Contacter un professeur

| Appels d'urgence uniquem 🕑 🏕 🔟 🎾 🖄 🋜 📶 76 % 💻) 16:17                                                                                               |     | Appels d'urgence uniquem 🕥 💠 🖾 🍋 | ଷ ଲି ୀ    75 % 💷 16:21                    | Appels d'urgence uniquem 🕑 🗱 🔟 😺 🎅 📶 75 % 💷 16:22                 |            |  |
|----------------------------------------------------------------------------------------------------|-----|----------------------------------|-------------------------------------------|-------------------------------------------------------------------|------------|--|
| Messages personnels                                                                                                    | ର 🐡 | ← Exemple pour tut               | oriel                                     | ← Exemple                                                         | :          |  |
| Le Contacts                                                                                                    |     | Contenus P                       | articipants >                             | Exemple                                                           | :          |  |
| ✓ Favori (1)                                                                                                    |     | Toutes les sections              | •                                         | Pauline Cariaux<br>mer. 2 déc. 2020, 13:57                        |            |  |
| Jean Qui                                                                                                    | >   |                                  | 23 %                                      | Blablabla                                                         |            |  |
| Pour un message<br>personnel, moodle<br>possède une<br>messagerie. Cherchez<br>le professeur dans la<br>barre de recherche ei<br>écrivez-lui votre |     | Généralités                      |                                           |                                                                   |            |  |
|                                                                                                    |     | Annonces                         |                                           | î                                                                 |            |  |
|                                                                                                    |     | Communication                    |                                           | Pour une question qui pourrait                                    |            |  |
|                                                                                                    |     | 🧓 Chat exemple                   |                                           | ntéresser d'autre élèves, il est<br>olus judicieux d'accéder à un |            |  |
|                                                                                                    |     | Forum exemple                    |                                           | forum et de cliquer sur                                           |            |  |
| question.                                                                                                    |     | Aide                             | , Yang Yang Yang Yang Yang Yang Yang Yang | poster par ton profes                                             | seur.      |  |
|                                                                                                    | 3   | -                                |                                           |                                                                   |            |  |
| 🔒 📮 🛉                                                                                                    |     |                                  | <b>≜</b> ≡                                |                                                                   | • =        |  |
|                                                                                                    | ]   |                                  | Attentio                                  | n, les modérateurs veill                                          | ent ! Tout |  |
|                                                                                                    |     | compor                           | comportement jugé inadéquat pourra et     |                                                                   |            |  |

#### • • •

#### 6. Communications et outils

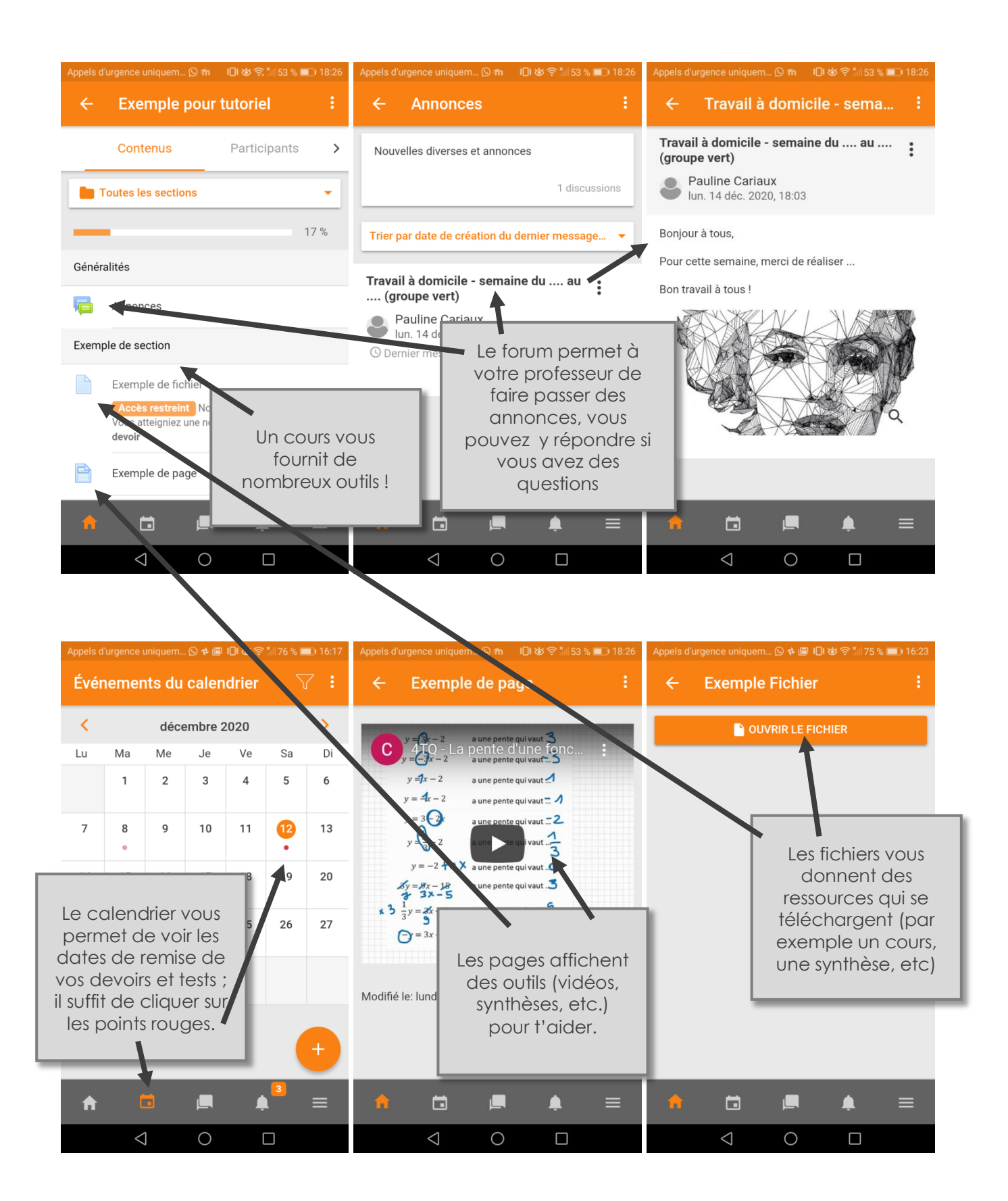

#### 7. Devoirs

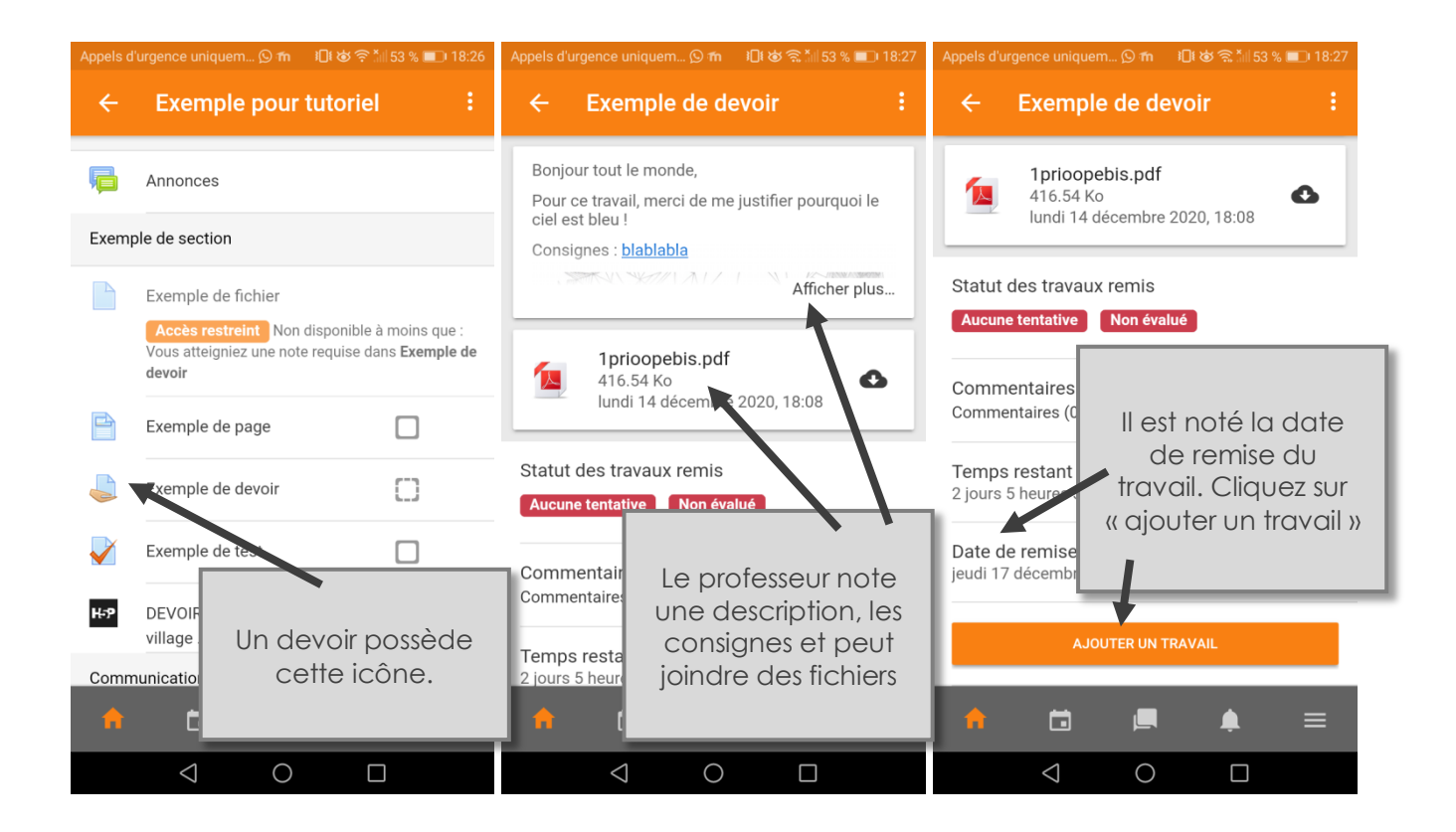

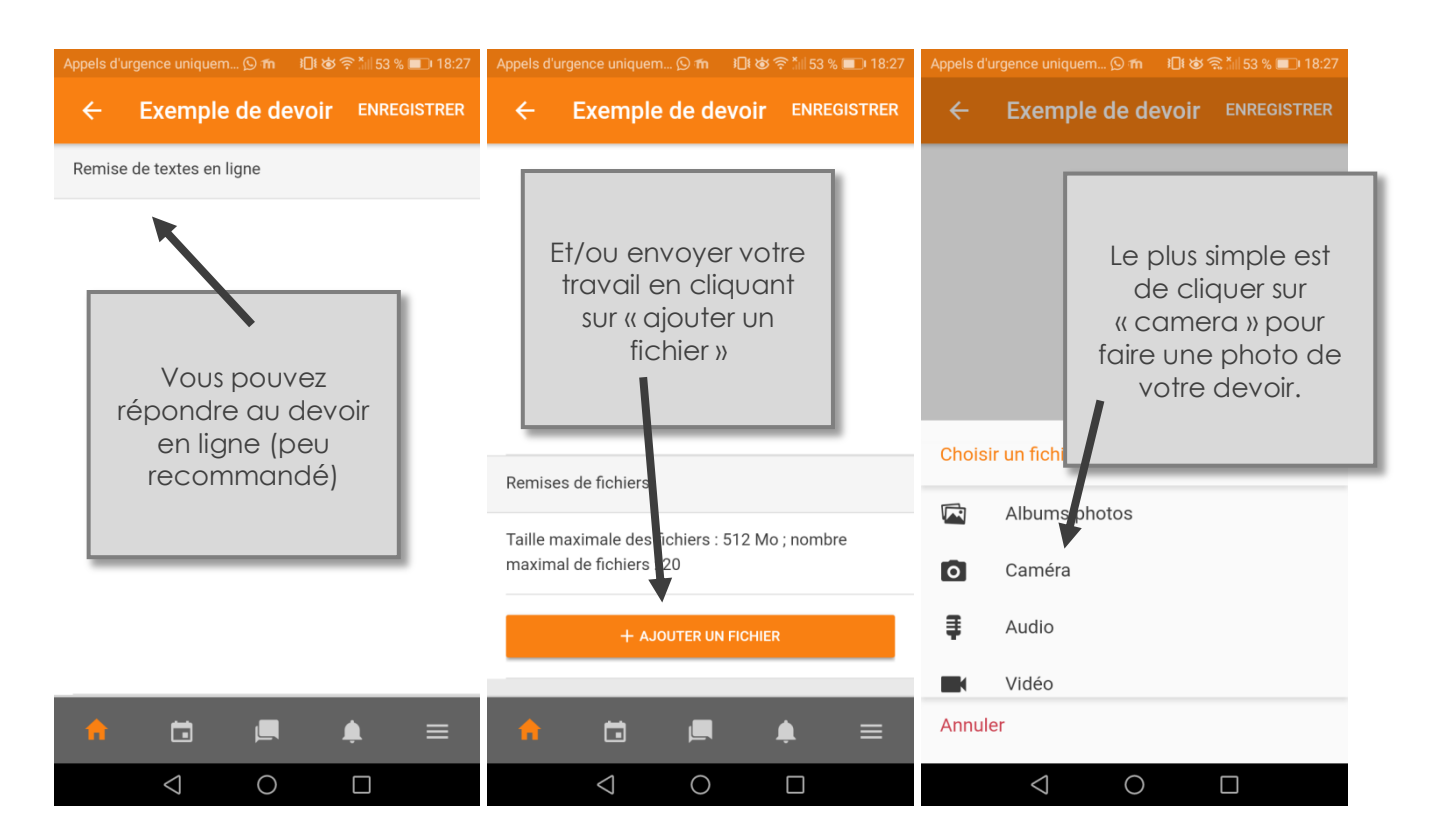

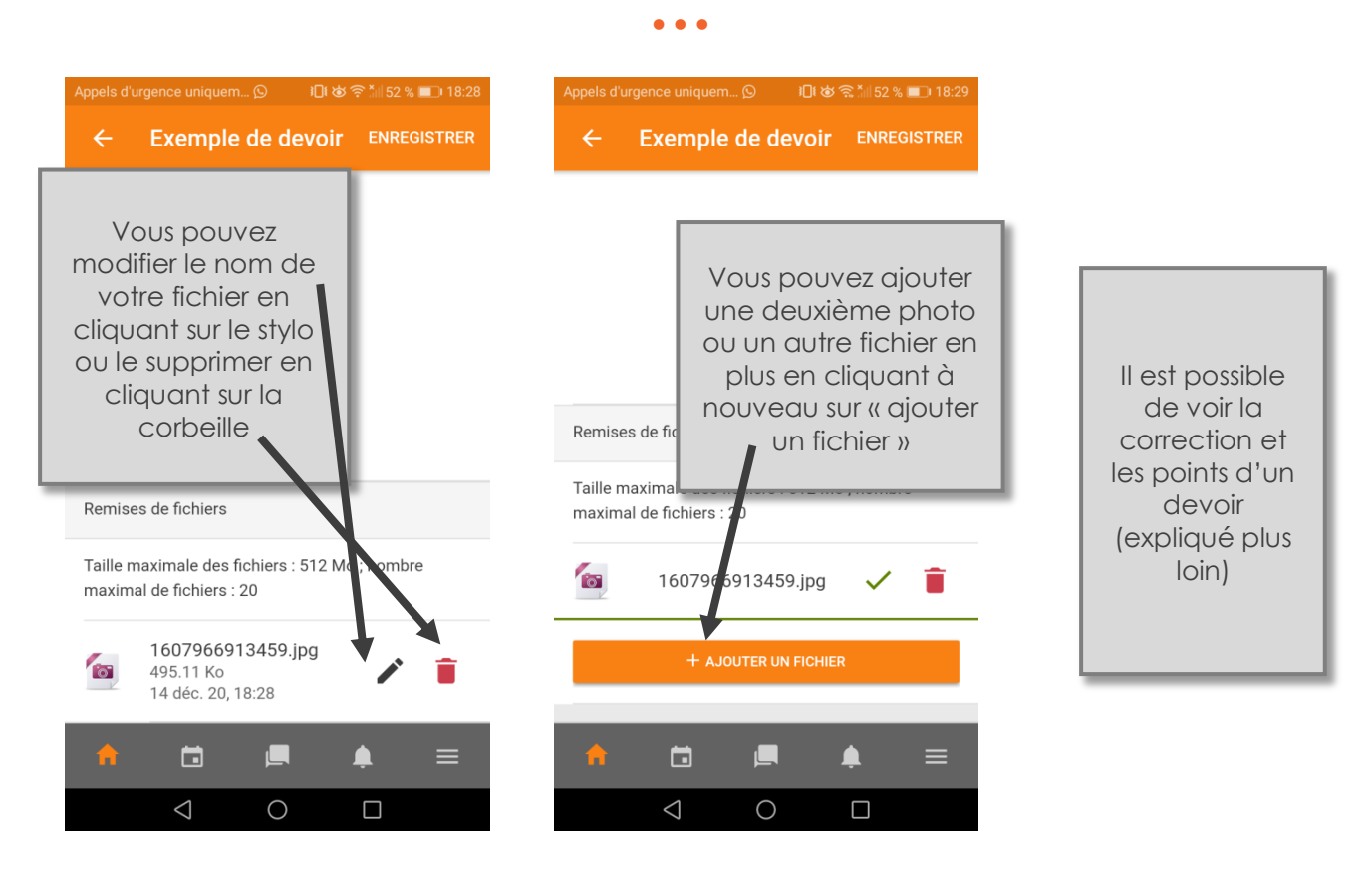

8. Tests

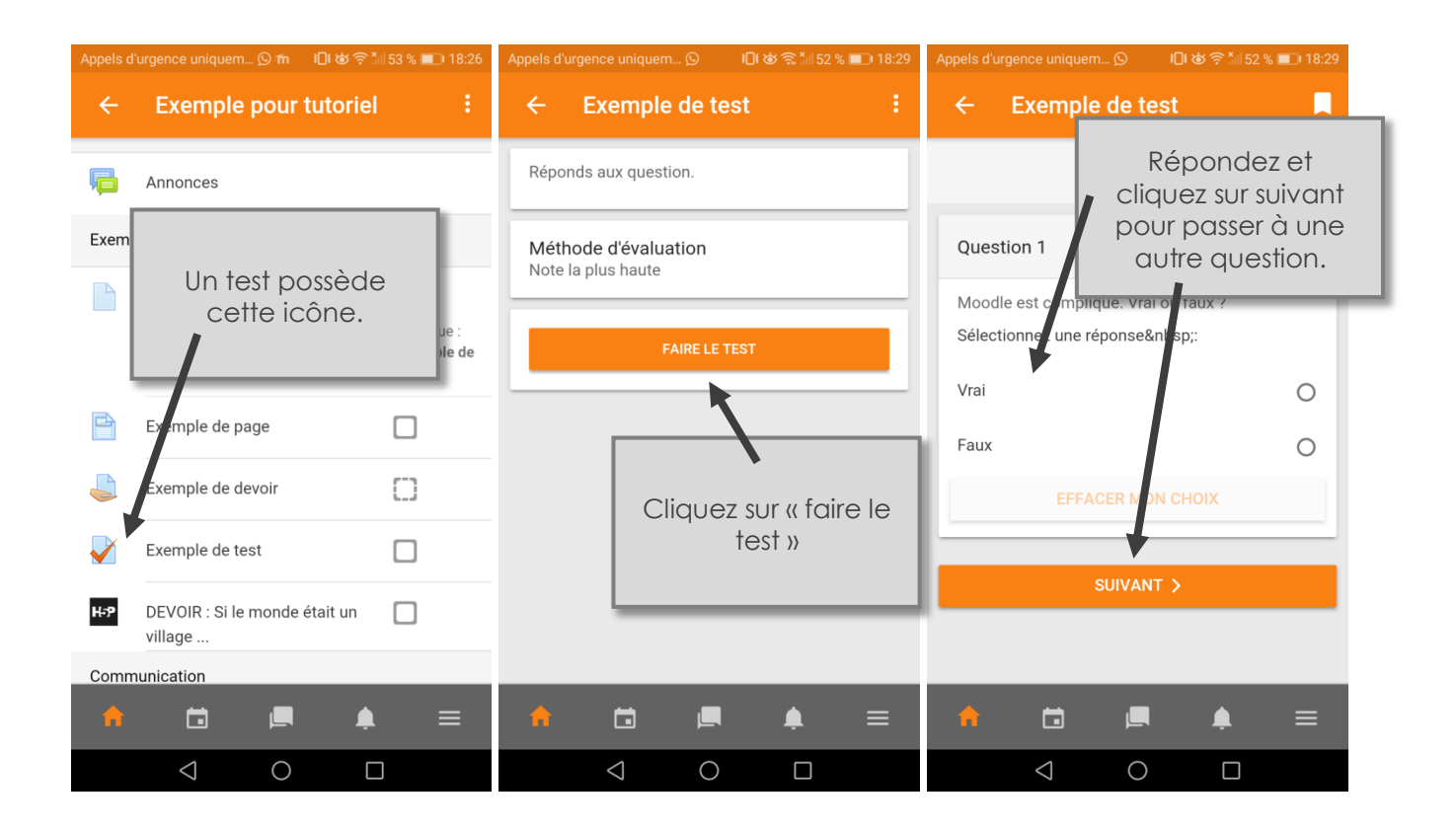

•••

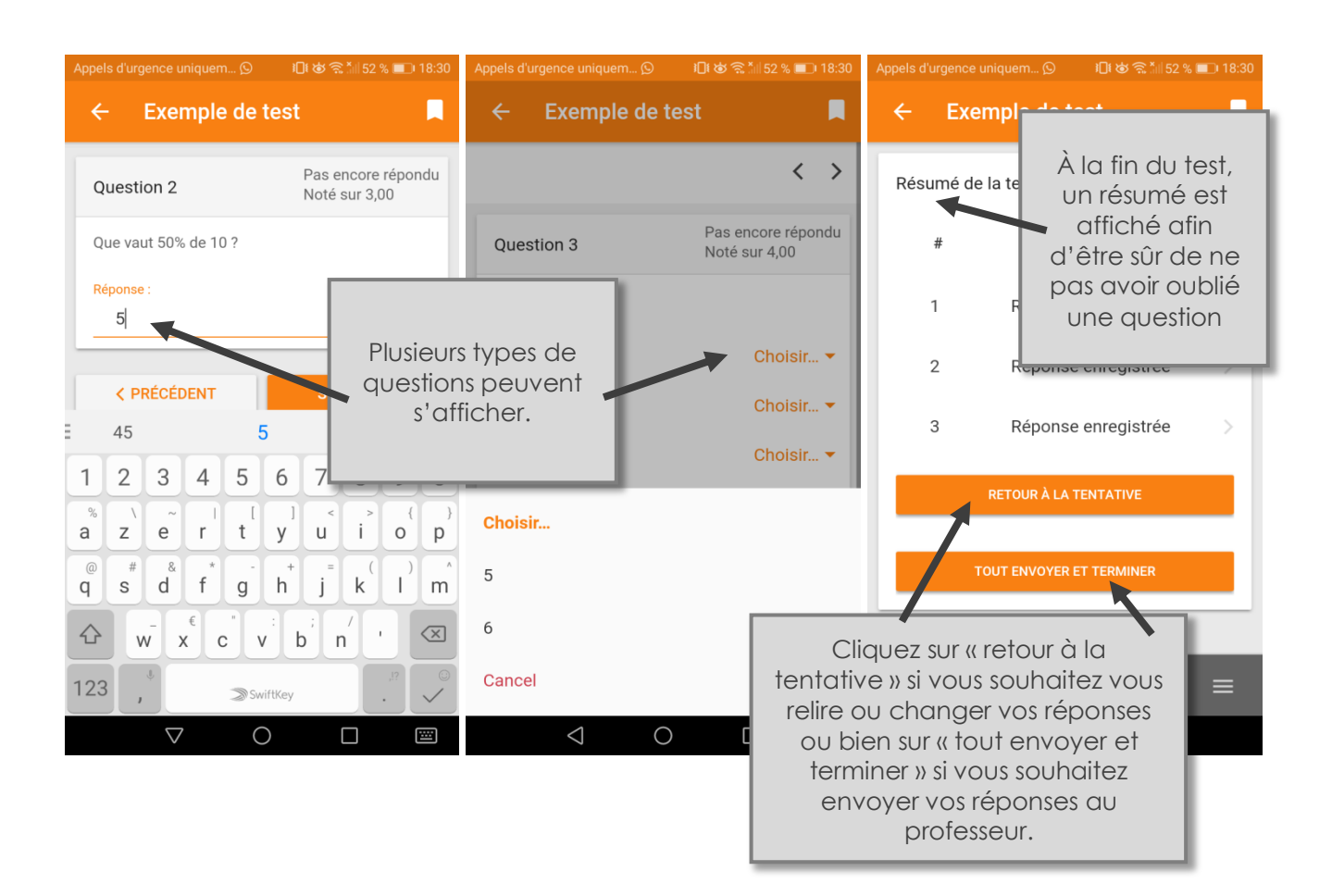

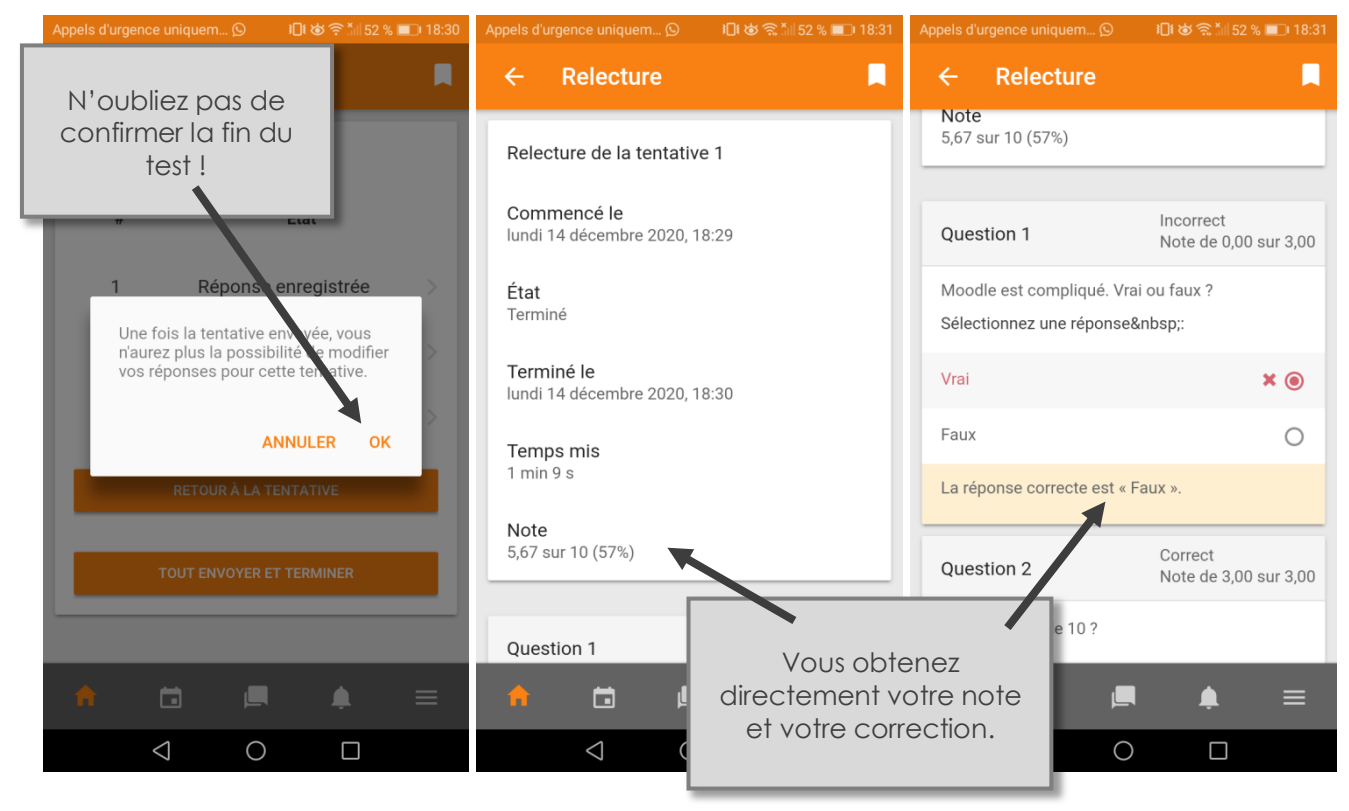

#### • • •

#### 9. Notes et feedback

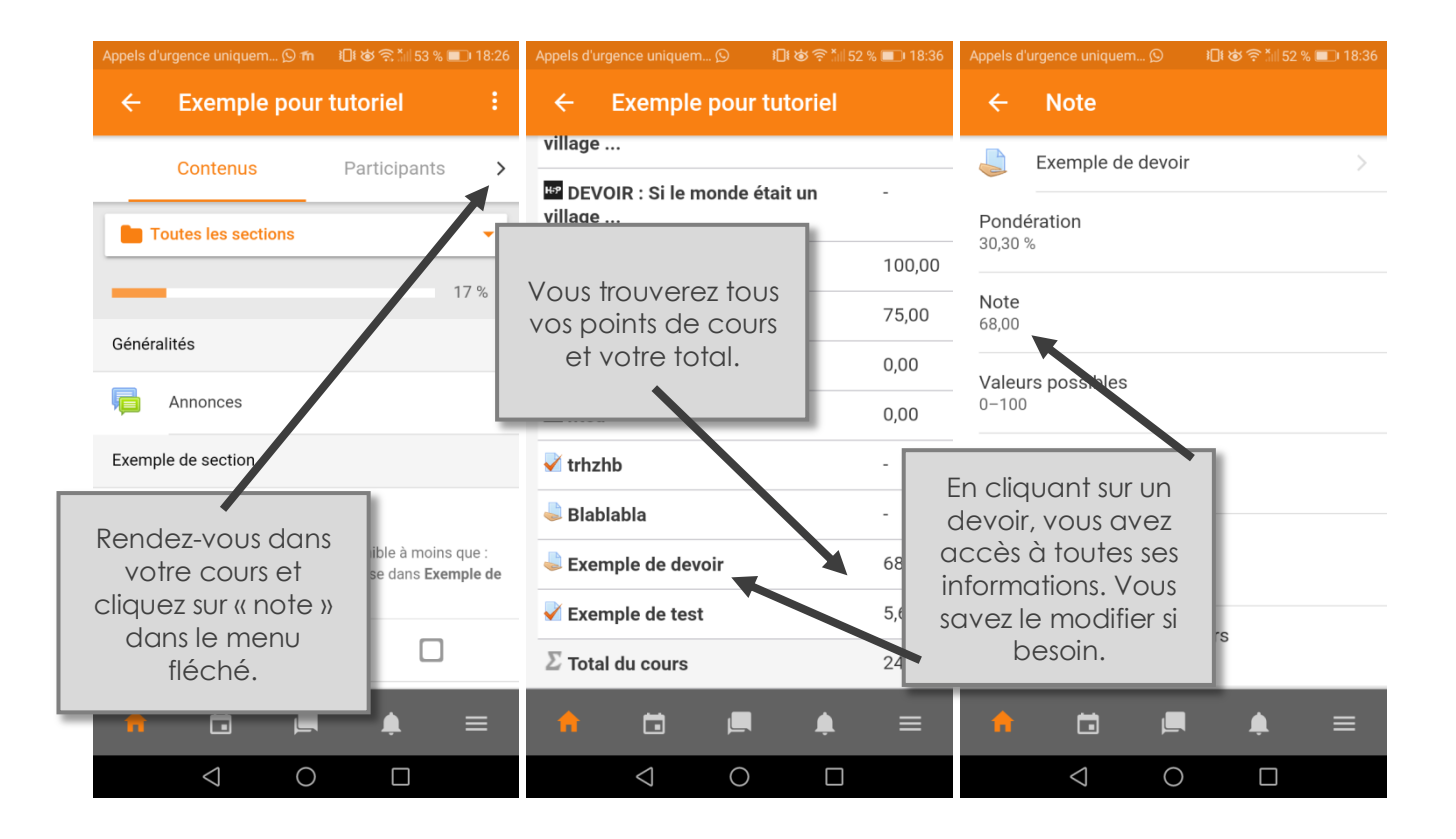

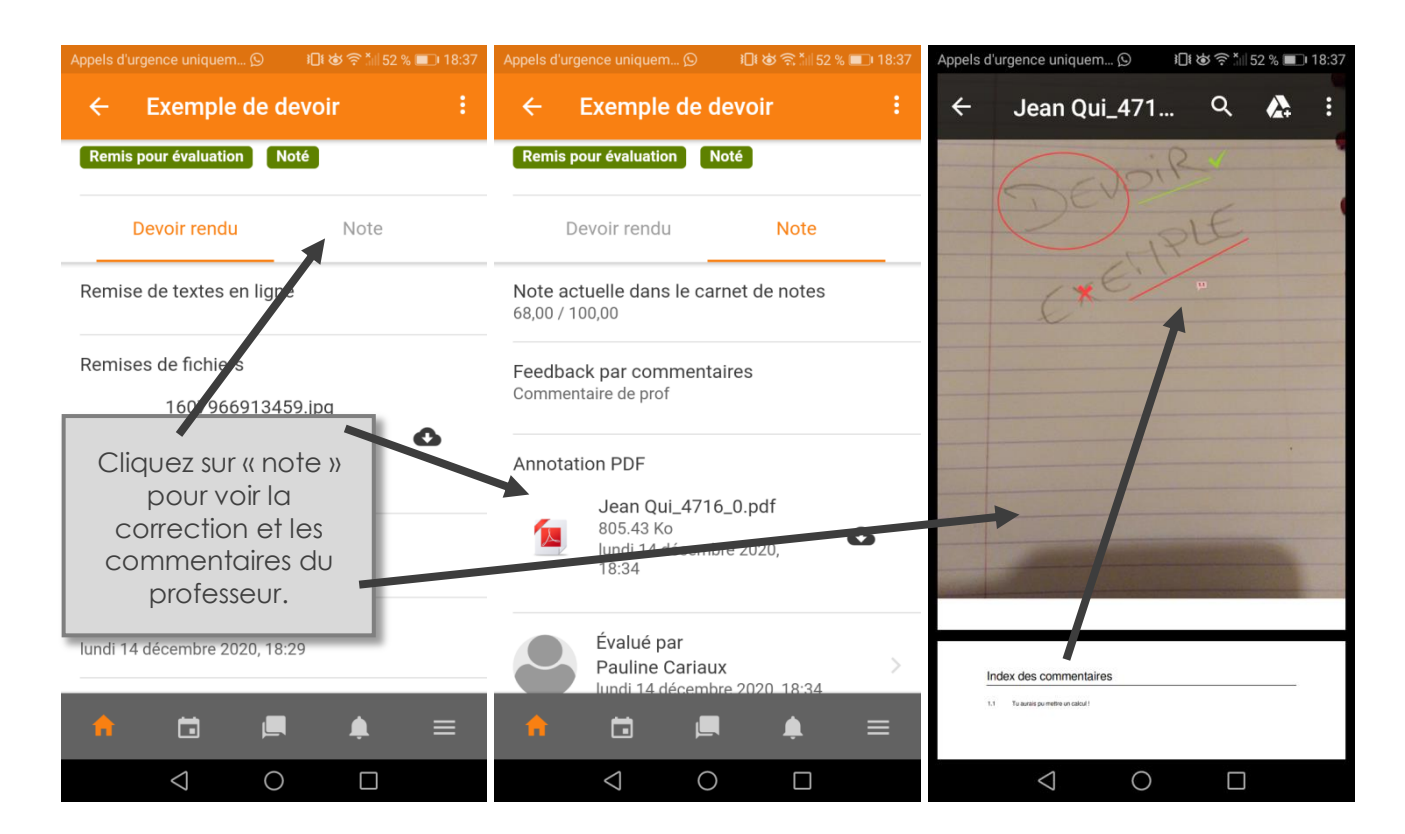

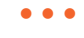

#### 10. Bon à savoir !

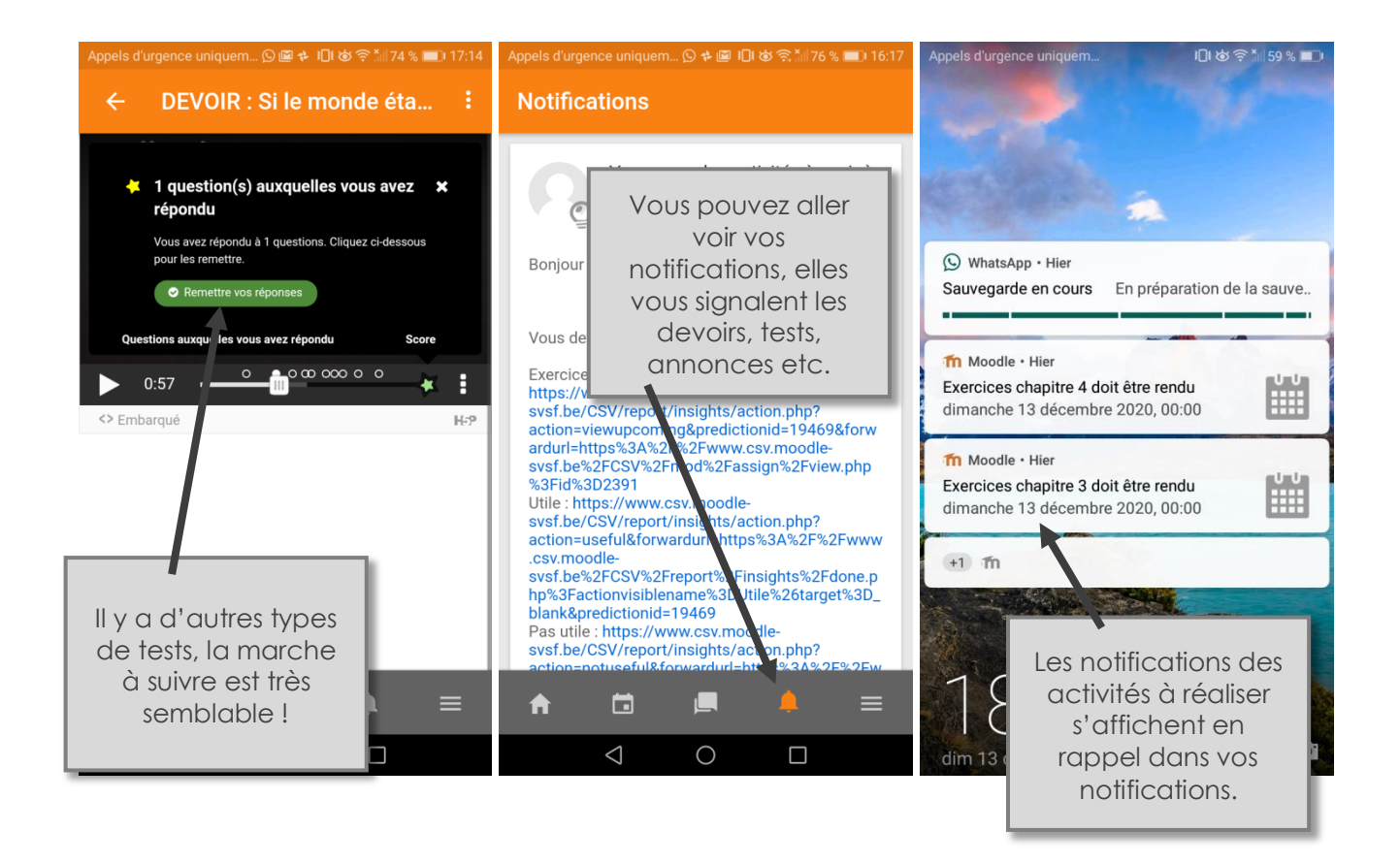

Si, malgré ce dossier, vous ressentez encore des difficultés, n'hésitez pas à contacter vos professeurs et à demander de l'aide !

# Bon courage !